# **Property Services**

**Resident Portal** 

### **Resident Portal URL**

Below is the URL for the resident portal, once access is approved I suggest saving to your favourites on your internet browser

https://basildonportal.morgansindall.com/

### **Requesting A New Account**

User creates request for an account in 3 easy step:

- Step 1: Creating your own login details
- Step 2: Providing contact details including preferred method of contact
- Step 3: Providing property details including the Tenant/Leaseholder Debtor Number

| Registration step 1 - Provide your login details |                                                | Registration step 2 - Provide your contact details                   |                                                         |                                        |                                                                | 10     | Steps 1 & 2 Complete Step 3 of 3                                                                                                    |
|--------------------------------------------------|------------------------------------------------|----------------------------------------------------------------------|---------------------------------------------------------|----------------------------------------|----------------------------------------------------------------|--------|----------------------------------------------------------------------------------------------------|
| Ste                                              | p1of3                                          | Step 1 co                                                            | mplete                                                  | Step 2 of 3                            |                                                                | - 11   | Tenant Number / Leaseholder Debtor Number *<br>Tenants: Please provide your Tenancy Reference Number from your tenancy agreement. This will be a 10-digit number and may include leading zeroes. You can find it on your rent account.<br>Leaseholders: Please provide your Customer, Windber, This will be an 8-digit number and may include leading zeroes. |
| Do you have access to                            | an invitation code? Redeem it here.            | Your Informati                                                       | on                                                      |                                        |                                                                | -81    | 0123456789                                                                                                    |
| Create a new                                     | account                                        | First Name                                                           | Daniel                                                  | Last Name *                            | Carle                                                          |        | Site address                                                                                                    |
| Username *                                       | DanCarleTest76                                 | Email<br>Please provide vour contact de                              | Test@morgansindall.com                                  | Phone Number                           | 07777777777                                                    |        | 1 <u>Albyns</u>                                                                                                    |
| Password *                                       | ······                                         | services. We will ask you to con<br>problems.<br>Preferred Method of | firm these details each time you log a repair, but plea | e remember your feedback is valuable f | or us to deliver better services and allows you to alert us to | to any |                                                                                                    |
| Confirm Password *                               |                                                | Contact *                                                            | 5m3                                                     |                                        |                                                                |        | Submit                                                                                                    |
| Security Question *                              | What was the name of my first pet?             | Submit                                                               |                                                         |                                        |                                                                |        |                                                                                                    |
| Security Answer *                                | Woofy                                          | -                                                                    |                                                         |                                        |                                                                |        |                                                                                                    |
| Your Postcode *<br>Format must include space (e. | S516 6LH<br>3 S514 1DL)                        |                                                                      |                                                         |                                        |                                                                |        |                                                                                                    |
| By signing up you are terms and condition        | indicating that you have read and agree to our |                                                                      |                                                         |                                        |                                                                |        |                                                                                                    |
| Please click *                                   |                                                |                                                                      |                                                         |                                        |                                                                |        |                                                                                                    |
|                                                  |                                                |                                                                      |                                                         |                                        |                                                                |        |                                                                                                    |
|                                                  | Submit                                         |                                                                      |                                                         |                                        |                                                                |        |                                                                                                    |

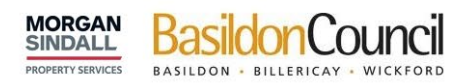

#### Click here to create a new account

#### Sign In

| Username |  |
|----------|--|
|          |  |
| Password |  |

Remember me?

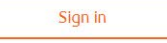

Forgot Your Password?

Do you have access to an invitation code? Redeem it here, or sign up for a new account.

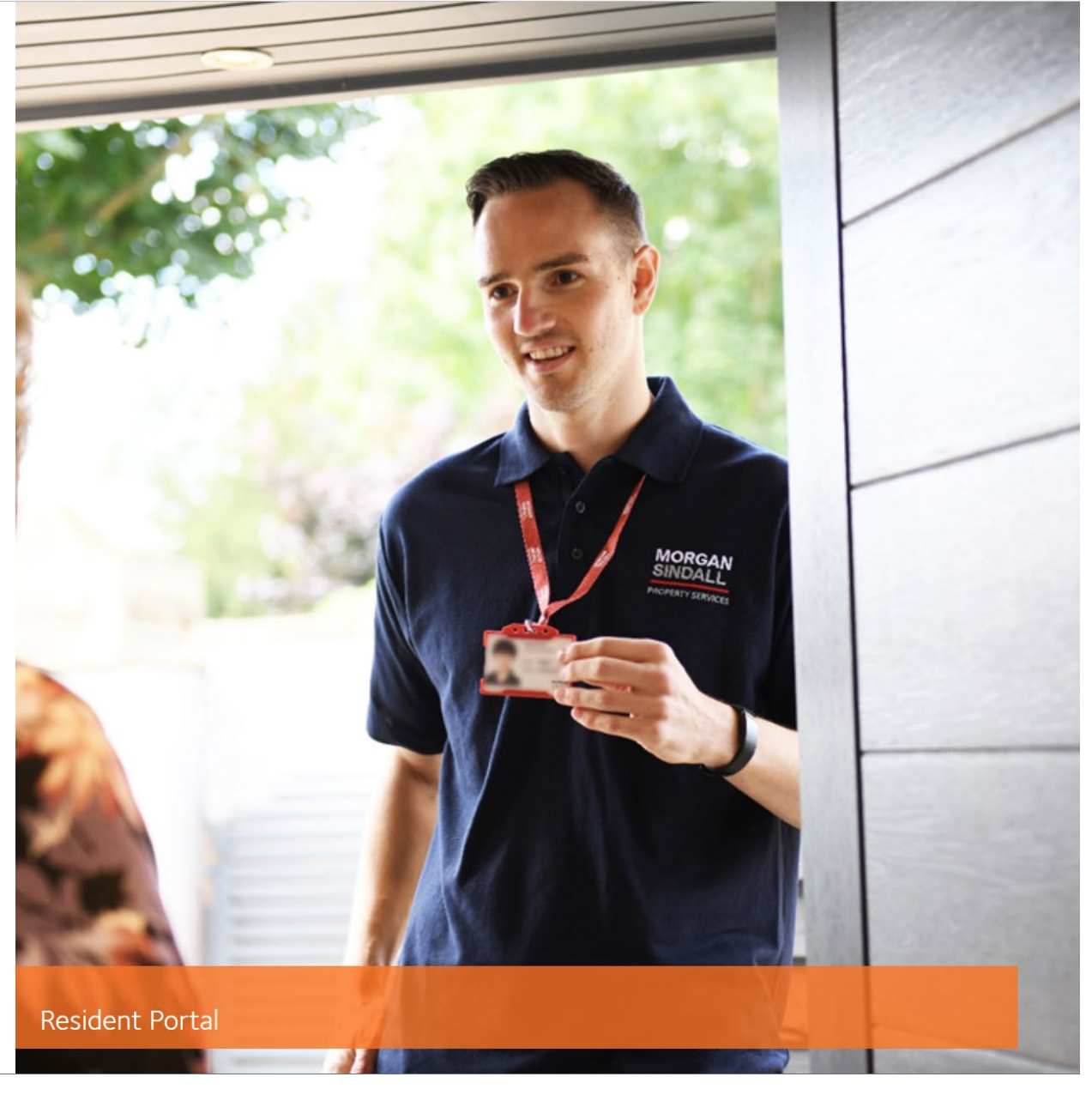

### **Email Confirmation**

Once a user has either been authorised or rejected for access to the portal an email will automatically send out with the outcome

#### Authorised

Your portal access application D Interx

| DoNotReplyPortal «DoNotRepl | Portal@moi | gansindall.com> |
|-----------------------------|------------|-----------------|
| 10 me +                     |            |                 |

Thank you for requesting an account for Basildon Council's Tenant Portal. We are pleased to confirm your account has now been confirmed and you can now raise repair requests online. The portal provides some simple FAQ's to help you use it, so please check these out if you have any concerns. Please note, if you have additional locations you need to add to your account, e.g. a garage, you can do this through your account management screen in the portal.

\*\*\*\*\*

#### Rejected

Your portal access application Mode x

DoNotReplyPortal <DoNotReplyPortal@morpansindall.com> to me ...

We're afraid that your request for an account on the Basildon Council Tenant Portal has not been successful this time. This could be due to incorrect details entered or you may not be eligible for this service. If you feel this may be due to incorrect details you can re-enter your details and re-submit your account request, alternatively you can call our helpdesk on 01268 533 333 who will be able to assist you further.

÷. [2]

13:39 (0 minutes ago)

13.46 (0 minutes ago

0 2

### Welcome Screen

User is presented with a welcome screen providing them with the following:

- Property Address
- Next Appointment Reminder
- Contact Guidance
- Repair History
- Booking a repair

| PROPERTY SERVICES BASILDON · BILL                                                                                                    | nCouncil<br>LERICAY - WICKFORD                  |           | MSI Resident Portal  |  |  |  |  |
|----------------------------------------------------------------------------------------------------|-------------------------------------------------|-----------|----------------------|--|--|--|--|
| Welcome Daniel Carle                                                                                                    |                                                 |           |                      |  |  |  |  |
| Please select your prope<br>7 Brooke House - SS14 1H                                                                                                    | ents scheduled<br>Frequently Asked<br>Questions |           |                      |  |  |  |  |
| <ul> <li>Contact Guidance</li> <li>This portal should only be used to report non-urgent repairs. If you have an urgent repair, please call our contact centre on 01268 533 333.</li> <li>Remember if you smell gas please call National Grid on 0800 111 999 first.</li> <li>If you have a garage, or live in a flat and want to report communal repairs to the block, you can register this as a separate property to make your repairs easier to manage. This will also help us ensure that repairs are logged against the correct address. Use the manage account area of the website to add a new property.</li> <li>If you have any questions about using this service please visit our FAQs page or call 01268 533 333 for further assistance.</li> </ul> |                                                 |           |                      |  |  |  |  |
| Reference number                                                                                                    | Incident type                                   | Status    | Appointment time     |  |  |  |  |
| W2085164                                                                                                    | WC - Repair                                     | Completed | 19/07/2021 Morning   |  |  |  |  |
| W2086312                                                                                                    | WC - Repair                                     | Completed | 19/07/2021 Morning   |  |  |  |  |
| W2063705                                                                                                    | Multi Skilled - Plumbing                        | Completed | 16/07/2021 Afternoon |  |  |  |  |
| W2082219                                                                                                    | Multi Skilled - Plumbing                        | Completed | 16/07/2021 Morning   |  |  |  |  |
| W2082058                                                                                                    | Multi Skilled - Plumbing                        | Completed | 16/07/2021 Morning   |  |  |  |  |

### **Raising A New Repair**

The user can raise a new repair by following 3 simple steps:

#### Step 1

Identify the type of repair using Locator Plus

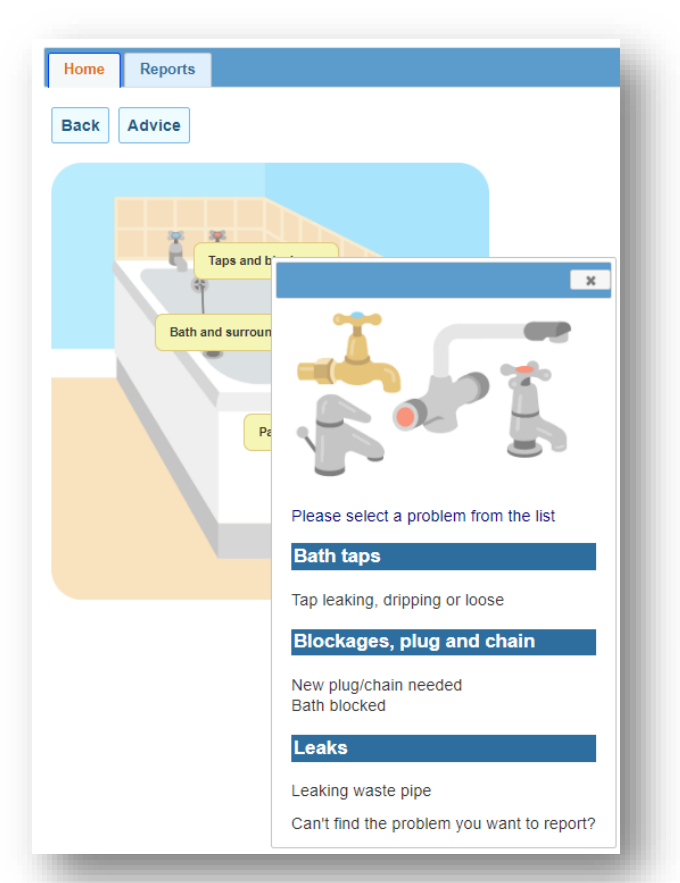

### Step 2

Option to opt in to participate in to receive a survey and to provide information about the location of the repair

| rase select your preferred<br>vvey method *                                          | Work Order: W1086118<br>Property address: 1 Albyns L Bas | sildon SS16 6LH                                                                                                    |
|--------------------------------------------------------------------------------------|----------------------------------------------------------|----------------------------------------------------------------------------------------------------|
| Please select                                                                        |                                                          |                                                                                                    |
| Please select                                                                        |                                                          |                                                                                                    |
| Email                                                                                | Available dates                                          | Access Preference                                                                                                    |
| ase note this means that we may contact you to discuss your feedback in more detail. |                                                          |                                                                                                    |
| u can opt out of these at any time.                                                  | From 6-Oct-2021                                          | If you have specific requirements for access please select one of these options and we will do our best to accommodate your request. |
| Change repair type selection                                                         | To End date                                              | Avoid school run                                                                                                    |
|                                                                                      | Get appointments                                         |                                                                                                    |
| Please describe the location of the problem                                          |                                                          | Select a time slot                                                                                                    |
| tap is leaking on the cold sink tap in the bathroom                                  |                                                          |                                                                                                    |
|                                                                                      |                                                          | Wednesday, 06 October 2021 - Morning                                                                                                 |
|                                                                                      |                                                          | Wednesday, 06 October 2021 - Afternoon                                                                                               |
|                                                                                      |                                                          | Thursday, 07 October 2021 - Morning                                                                                                  |
|                                                                                      |                                                          | Thursday, 07 October 2021 - Afternoon                                                                                                |
|                                                                                      |                                                          | Friday, 08 October 2021 - Morning                                                                                                    |
|                                                                                      |                                                          | Friday, 08 October 2021 - Afternoon                                                                                                  |
|                                                                                      |                                                          | Monday, 11 October 2021 - Morning                                                                                                    |
|                                                                                      |                                                          | Monday, 11 October 2021 - Afternoon                                                                                                  |
|                                                                                      |                                                          | Tuesday, 12 October 2021 - Morning                                                                                                   |
|                                                                                      |                                                          | Tuesday, 12 October 2021 - Afternoon                                                                                                 |
|                                                                                      |                                                          |                                                                                                    |
|                                                                                      |                                                          |                                                                                                    |
|                                                                                      |                                                          |                                                                                                    |

### Step 3

Select an appointment date including avoiding school runs

## **Appointment Booked Confirmation**

Once appointment select a confirmation is displayed which is also visible on the reminder section in the welcome screen

| rocess complete                                                                                                    | Welcome Daniel Carle | 2             |                                                      |             |                                            |  |
|----------------------------------------------------------------------------------------------------|----------------------|---------------|------------------------------------------------------|-------------|--------------------------------------------|--|
| Appointment booked                                                                                                    | Your property        |               | Reminder                                             |             | Report Repair                              |  |
| Thursday, 07 October 2021 - Morning                                                                                                    | 1 Albyns - SS16 6LH  | •             | Your next appointment is on 7/10/2021 - Morning Slot |             | Thursday,<br>Frequently Asked<br>Questions |  |
| Your appointment has been booked and will be listed on your appointments page, linked to below. You will need to contact us if you wish to make any changes to your appointment.                                                                                                    | _                    |               |                                                      | -           |                                            |  |
| This portal should only be used to report non-urgent repairs. If you have an urgent repair, please call our contact centre on 01268 533 333.                                                                                                    | Reference number     | Incident type | Status                                               | Appointment | time                                       |  |
| Remember if you smell gas please call National Grid on 0800 111 999 first.                                                                                                    | W1086118 Taps        |               | Scheduled                                            | 07/10/2021  | 07/10/2021 Morning                         |  |
| If you have a garage, or live in a flat and want to report communal repairs to the block, you can register this as a separate property to make your repairs easier to manage. This will also help us ensure that repairs are logged against the correct address. Use the <b>manage account area</b> of the website to add a new property. |                      | _             | _                                                    | _           | _                                          |  |
| If you have any questions about using this service please visit our FAQs page or call 01268 533 333 for further assistance.                                                                                                    |                      |               |                                                      |             |                                            |  |